## Best practice for logging UAT tickets

## How to log a ticket

**Step 1:** In the Jira Service Desk portal (<u>https://equilibrium.atlassian.net/servicedesk/customer/portal/43</u>), use the UAT issue option within the Project tab

| equilibrium   |                                                                                                    |   | Q Requests |
|---------------|----------------------------------------------------------------------------------------------------|---|------------|
|               | Equilibrium Support / EQU Service Desk.<br>EQU Service Desk<br>Welcome! You can raise a service desk request from the options provided. |   | 4          |
|               | Optimisation & Support<br>Issue, Support, Estimate                                                                                      | > |            |
|               | Hot Fixes<br>P1 Hot Fix, P2 Hot Fix                                                                                                    | > |            |
|               | Project<br>UAT, Change Request                                                                                                    | > |            |
|               |                                                                                                    |   |            |
|               | Powered by 🏘 Jira Service Desk                                                                                                    |   |            |
| equilibrium _ |                                                                                                    |   | Q Requests |
|               | Equilibrium Support / EQU Service Desk<br>EQU Service Desk<br>Welcomel You can raise a service desk request from the options provided.  |   |            |
|               | Contact us about Project                                                                                                    | ~ |            |
|               |                                                                                                    |   |            |

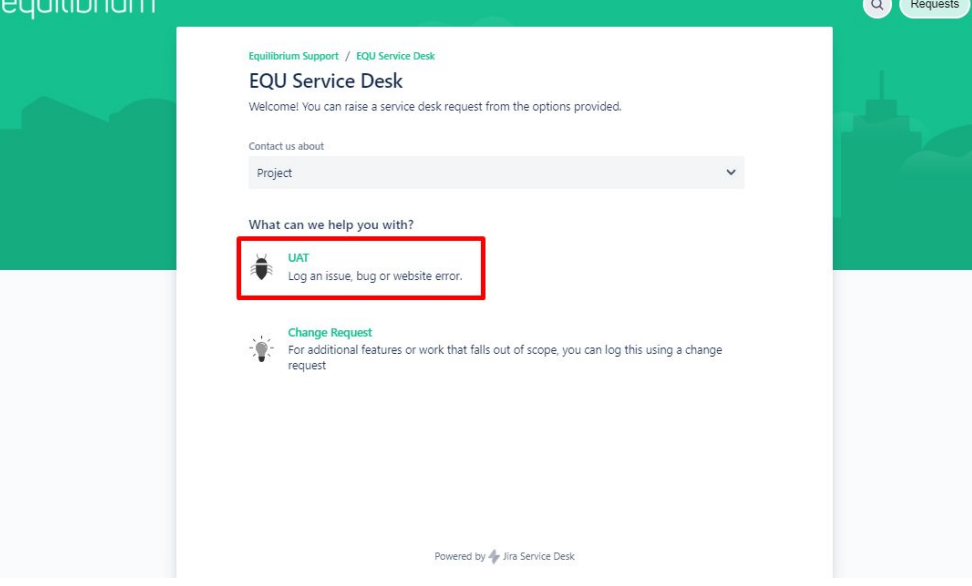

Step 2: Enter information into each field and click send.

- Raise this request on behalf of: this will always prefill with the user creating the ticket so leave this as yourself
- **Summary:** this is the title of the ticket. Use a descriptive title example 'Homepage hero banner text overlapping on smaller screens'
- **Description:** at a minimum, be sure to include the following for each ticket:
  - URL of the page you are experiencing the issue (to be added to affected URL field below)
  - Screenshot of the issue (to be added as an attachment below)
  - Short summary of the issue. For anything more complicated, include simple steps of how you encountered the issue (this helps us recreate on our end)
  - The browser/device you were using
- Affected URL: please include the URL of the page you are experiencing the issue
- Attachment: include relevant screenshots of the issue where applicable
- Priority: this will default to Medium. P1 issues to be set as Highest.

Important Note: Only one issue to be raised per ticket

Equilibrium Support / EQU Service Desk

## EQU Service Desk

Welcome! You can raise a service desk request from the options provided.

| Contact us about                                                                                                    |     |
|----------------------------------------------------------------------------------------------------|-----|
| Project                                                                                                    | ~   |
| What can we help you with?                                                                                                    |     |
| UAT<br>Log an issue, bug or website error.                                                                                                    | ~   |
| Raise this request on behalf of *                                                                                                    |     |
| Gemma Mackenzie (gemma@equ.com.au)                                                                                                    | • • |
| Summary*                                                                                                    |     |
|                                                                                                    | 1   |
| Please provide a short overview of the issue                                                                                                    |     |
| Description *                                                                                                    |     |
| Please provide a summary of the issue with as many details as possible. Be sure include simple steps of how you<br>encountered the issue. The more details we receive the sooner we can find a resolution for you<br>Affected URL* | 'n. |
|                                                                                                    |     |
| Please provide the URL of the page you are experiencing the issue                                                                                                    |     |
| Attachments *                                                                                                    |     |
| Drag and drop files, paste screenshots, or browse                                                                                                    |     |
| Browse                                                                                                    |     |
| Logs, screenshots, video recordings, or any other media that may better illustrate the issue                                                                                                    |     |
| Priority                                                                                                    |     |
|                                                                                                    | ~   |
| Send Cancel                                                                                                    |     |